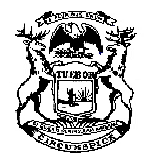

## Michigan Supreme Court

State Court Administrative Office **Field Services Division** Michigan Hall of Justice P.O. Box 30048 Lansing, Michigan 48909 Phone (517) 373-4835

## MEMORANDUM

DATE: June 15, 2021

TO: Interested Individuals

FROM: Denice Purves Program Coordinator

RE: Temporary Certification Online Application Process

Field Services is implementing a new online process for courts and Court Reporting and Reporting Board-approved firms to apply for temporary court recorder/operator certification for employees who are registered to take the certification examinations.

\*Please have the following documents ready to upload:

- a). Certificate of completion of required course of study. Or, for court employees who have not yet completed the course of study, a copy of your registration confirmation for the required course of study. If you have not completed the MECRA or LCC required training, make sure you have time to view the two-hour pre-recorded webcast training before beginning this process.
- b). Examination registration confirmation.
- c). Completed and signed Employer Authorization Form

## HOW TO PROCESS A REQUEST FOR TEMPORARY CERTIFICATION

- 1. Navigate to <u>michigancourts.configio.com/login</u>
- 2. Login to your online account. If you do not have an account, click on the "Register for an Account" button under "New Customers".

|                                         | State Court Adminis | trative Office |            |
|-----------------------------------------|---------------------|----------------|------------|
| oreter Exams Checkout Apply Online Help | Renovals *          |                |            |
| Please Login                            |                     |                |            |
| Returning Customers                     |                     | New Cu         | stomers    |
| Username or Email Address               |                     | Register for   | an Account |
| Personal                                |                     |                |            |
| forget Passonet?                        |                     |                |            |

3. Enter your information into all the required fields. It is very important that your account e-mail address is unique to you. In other words, it should not be a generic work e-mail address that is shared with others. All of your account information is tied to the e-mail address associated with your account.

| Account Information                                                                                                    |                         |
|----------------------------------------------------------------------------------------------------|-------------------------|
| Profile Photo                                                                                                    |                         |
| Change Photo *Email Address (E-mail address be unique to this account. It cannot be used on multiple accounts within this system) *Password | * Re-Enter Password     |
|                                                                                                    |                         |
| *First Name                                                                                                    | Middle Initial          |
| *Last Name                                                                                                    | *Birthdate              |
| *Social Security Number (last 4 digits)                                                                                                    | Interpreter I.D. Number |
| CSR/CSMR/CER/CEO Certification Number                                                                                                    | *Gender<br>(Choose) ~   |

June 15, 2021 Page 3

|                   | Cell phone                                                                                              |  |  |
|-------------------|----------------------------------------------------------------------------------------------------|--|--|
| "Home Phone       | *I am a (check all that apply):                                                                         |  |  |
|                   | Court Interpreter<br>Court Interpreter Firm<br>Court Reporter/Recorder/Operator<br>Court Reporting Firm |  |  |
| Enter you address |                                                                                                    |  |  |
| *Address 1        | Address 2                                                                                               |  |  |
|                   |                                                                                                    |  |  |
| "Postal Code      | *City                                                                                                   |  |  |
| Postal Code       | *City<br>Country/State                                                                                  |  |  |

4. After creating your account, click on the "Court Reporters, Recorders, and Operators" link found on the black ribbon.

| State Court Adm                                                       | inistrative Office      |
|-----------------------------------------------------------------------|-------------------------|
| Court Reporters, Recorders, and Operators Court Interpreters Checkout |                         |
| Please Login                                                          |                         |
| Returning Customers                                                   | New Customers           |
|                                                                       | Register for an Account |
| Username or Email Address                                             |                         |
| purvesd                                                               |                         |
| Password                                                              |                         |

5. This will bring you to the court reporter/recorder products list. Click on the blue "View Details" button on the "Court Reporter Request for Temporary Certification" product to access the application form.

June 15, 2021 Page 4

| Son by Date                                                                          |                                                                                                  |
|--------------------------------------------------------------------------------------|--------------------------------------------------------------------------------------------------|
| Court Reporter Certification Application                                             | Court Reporter Firm Registration 2021-2022                                                       |
| \$60 In Stock                                                                        | Prices start around \$0<br>This item has multiple variations.<br>Click View Details for details. |
|                                                                                      | Description<br>Court Reporting Firm Registration                                                 |
| Court Reporter Renewal 2021-2022<br>View Details                                     | Court Reporter Request for Temporary Certification                                               |
| Prices start around \$30                                                             | Free In Stock                                                                                    |
| This item has multiple variations.<br>Click View Details for details.<br>Description | Court Reporter/Recorder/Operator Temporary Certification Application.                            |

## Click on "Continue" to add the Court Reporter Request for Temporary Certification 6. product to your shopping cart.

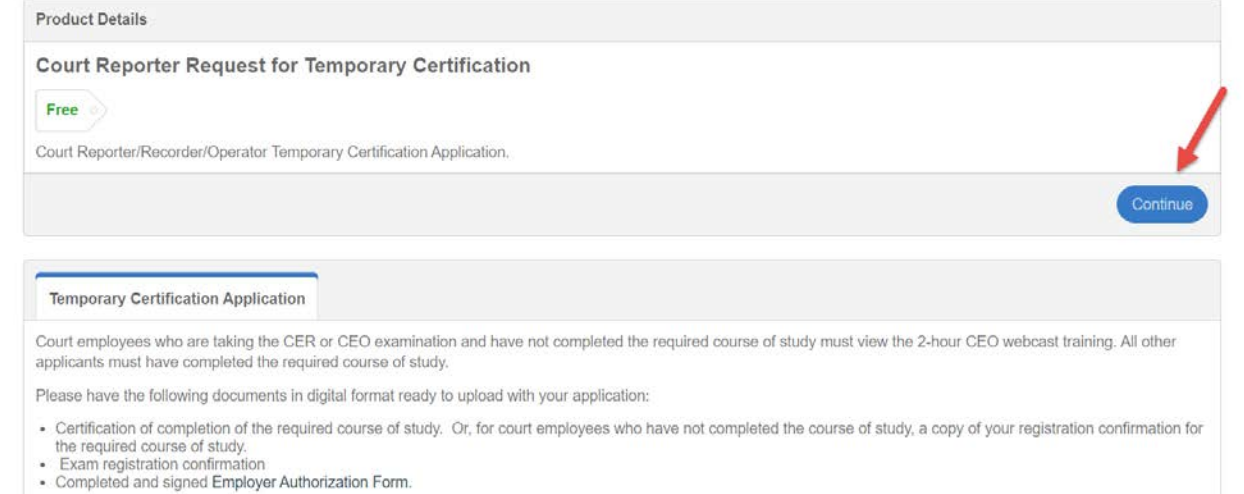

If you have completed your course of study and have and have all of the required documentation, please click continue.

If you are required to view the 2-hour webcast training and are ready to do so, please click continue.

7. Click on "Checkout" to add the item to your cart and continue to the application form.

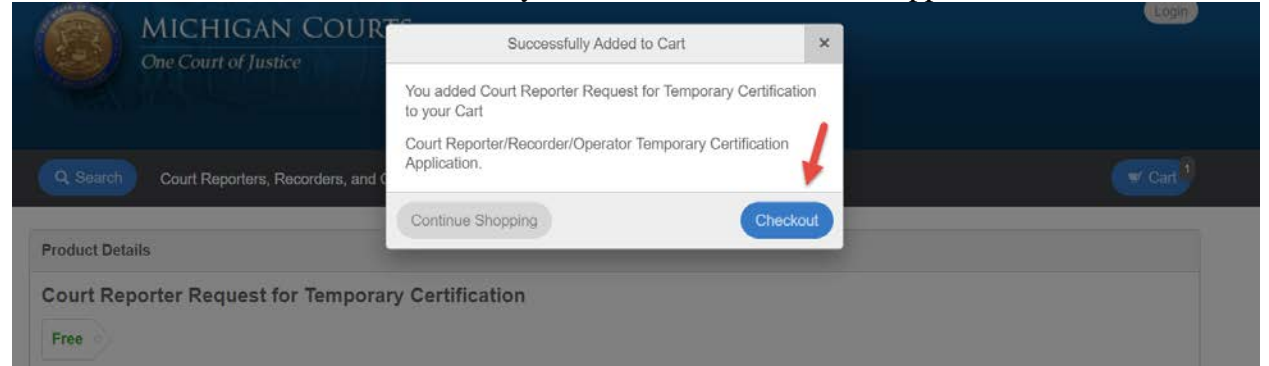

**8.** If you have not completed the course of study, when you click on "No" you will be required to view the webcast training.

|                                                                                                    | Save & Continue →                                                                                                    |
|----------------------------------------------------------------------------------------------------|----------------------------------------------------------------------------------------------------|
| Form 1 of 1: Please complete this form for Court Reporter Request for Temp                                                                                                    | orary Certification                                                                                                    |
| Court employees seeking a CER or CEO certification who have not complete<br>yourself 2 hours to view the video. All other applicants must have complete                                                                                                    | ed the required course of study, must view the CEO webcast training. Please allow<br>d the required course of study.        |
| Please have the following documents in digital format ready to upload with                                                                                                    | your application:                                                                                                    |
| Certification of completion of the required course of study. Or, for cou<br>confirmation for the required course of study.     Exam registration confirmation     Completed Employer Authorization Form signed by your employer     NOTE: Falsifying information on your application will result in your exclusion | rt employees who have not completed the course of study, a copy of your registration<br>ion from the certification program. |
| Are you a court employee?                                                                                                    | * Have you completed your course of study?                                                                                  |
| Yes                                                                                                    | Yes                                                                                                    |
|                                                                                                    |                                                                                                    |
| Have you previously taken a CEO, CER, CSMR, or CSR examination?                                                                                                    | * Have you ever been convicted of a felony?                                                                                 |
| Yes                                                                                                    | Ves                                                                                                    |
| No                                                                                                    | No                                                                                                    |
| Upload copy of examination registration                                                                                                    | <ul> <li>Please upload copy of course of study registration or certificate of course of<br/>study completion.</li> </ul>    |
| Choose File No tile chosen Upload                                                                                                    | Choose File No file chosen Upload                                                                                           |
| Please upload Employer Authorization Form                                                                                                    | * Type of temporary certification applying for:                                                                             |
| Choose File No file chosen                                                                                                    | Temporary CEO                                                                                                    |
|                                                                                                    | Temporary CER                                                                                                    |
|                                                                                                    | Temporary CSR                                                                                                    |
|                                                                                                    | Transmis Comp                                                                                                    |

June 15, 2021 Page 6

| Contraction of the second second      | Logging the Proceeding continued<br>In-Court Playback of Testimony<br>There are a number of<br>circumstances where a recorder<br>may be asked to play back<br>testimony during a trial. |
|----------------------------------------------------------------------------------------------------|----------------------------------------------------------------------------------------------------|
| The formation of the second second se |                                                                                                    |
| What to Expect on Exam Day 01 39 24     Exam Day combined; 01 59 03     Chart you for attending 02 91 37     C 3                                                                                                    | Welcome to MJI Webcast Program Pagetamental Vieway, type per section and in bases                                                                                                    |
| Restored Support Col (477) and 1889                                                                                                    | Communicates with Presenter                                                                                                    |
| 2:03:15                                                                                                    |                                                                                                    |

9. When you have completed the webcast, check the box indicating you have viewed the two-hour webcast CEO webcast training video and continue filling out the form.

| Ch Logging the Proceeding continued 00:42:35   | www.msn.com                                                     |
|------------------------------------------------|-----------------------------------------------------------------|
| Logging the Proceeding continued 00:50:16 Welc | ome to MJI Webcast Program                                      |
| K For questo                                   | ns click in Writing, type your questions and hit Submit         |
| Technical Support: Call +(877) 867.7300        | Communicate with Presenter Pull Screen End Program              |
| 2:48 -                                         |                                                                 |
|                                                |                                                                 |
| Cortified Electropic Operator                  | - CEO - Training Sominar                                        |
| sertified Electronic Operator                  | - CEO - Training Seminar                                        |
|                                                |                                                                 |
|                                                |                                                                 |
|                                                |                                                                 |
|                                                |                                                                 |
|                                                |                                                                 |
|                                                |                                                                 |
|                                                |                                                                 |
|                                                |                                                                 |
|                                                |                                                                 |
|                                                |                                                                 |
|                                                |                                                                 |
| have watched the CEO webcast training video    | Have you previously taken a CEO, CER, CSMR, or CSR examination? |
| •                                              |                                                                 |
|                                                | Y TES                                                           |
|                                                | ( • ) No                                                        |

10. To upload your documents, click on "Choose File" and navigate to the location on your computer where the file is stored. Select the file you want to upload. When the file has been properly selected, you will see the name of the file next to the "Choose File" field. To complete the upload, click on the blue "Upload" button.

| * I have watched the CEO webcast training video                                                                                                    | * Have you previously taken a CEO, CER, CSMR, or CSR examination?<br>Yes<br>No                                                                                            |
|----------------------------------------------------------------------------------------------------|----------------------------------------------------------------------------------------------------|
| * Have you ever been convicted of a felony?<br>Yes<br>No<br>* Please upload copy of course of study registration or certificate of course of<br>study completion.<br>Choose File No file chosen | * Upload copy of examination registration<br>Choose File Registrationfirmation.pdf<br>* Please upload Employer Authorization Form<br>Choose File No file chosen<br>Upload |
| * Type of temporary certification applying for:<br>Temporary CEO<br>Temporary CER<br>Temporary CSR<br>Temporary CSMR                                                                            |                                                                                                    |

11. Once you have uploaded all of the required documents, click on the blue "Save & Continue" button.

| Temporary CSMR |                   |
|----------------|-------------------|
| ← Back         | Save & Continue → |

10. You must now process the order. Click on the blue "Process Order" button.

| L Contact Information                |                         |            |      | W Process Order                |                  |
|--------------------------------------|-------------------------|------------|------|--------------------------------|------------------|
| *First Name                          | *Last Name              |            |      | Your order is not complete unt | il vou click the |
| Denice                               | Purves                  |            |      | "Process Order" button.        |                  |
| *Email Address                       | *Confirm Email Address  |            |      | Item(s)                        | \$0.00           |
| purvesd3@hotmail.com                 | purvesd3@hotmail.com    |            |      | Grand Total                    | \$0.00           |
| CC Email Addresses                   | Phone Number (optional) |            |      | Process Or                     | der              |
|                                      | 517-373-9526            |            |      |                                |                  |
|                                      |                         |            |      |                                |                  |
| 🛒 Review Your Order                  |                         |            |      |                                |                  |
| × Court Reporter Request for Tempora | ry Certification        | Item Total | Free |                                |                  |
| ← Back                               |                         |            |      |                                |                  |

11. When you have successfully processed your order, the confirmation message shown below will appear:

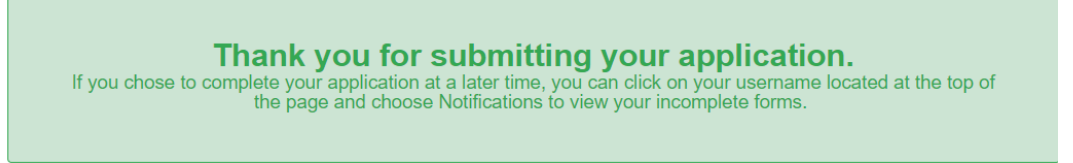

12. Your order will be processed and a copy of your temporary certification documents will be mailed to your employer.

If you need assistance during this process, contact <u>CtRec-Info@courts.mi.gov</u>.